# How to find eBooks

Hitotsubashi University Library Research guide 2025 No.E003 | 2025.4

#### Finding eBooks

### Method 1 : Use "HERMES-Search"

For materials search, we recommend **HERMES-Search** (the search box on the Library website), which provides information for you to find various materials from physical items, E-books, E-journals or Literature (Articles and Theses).

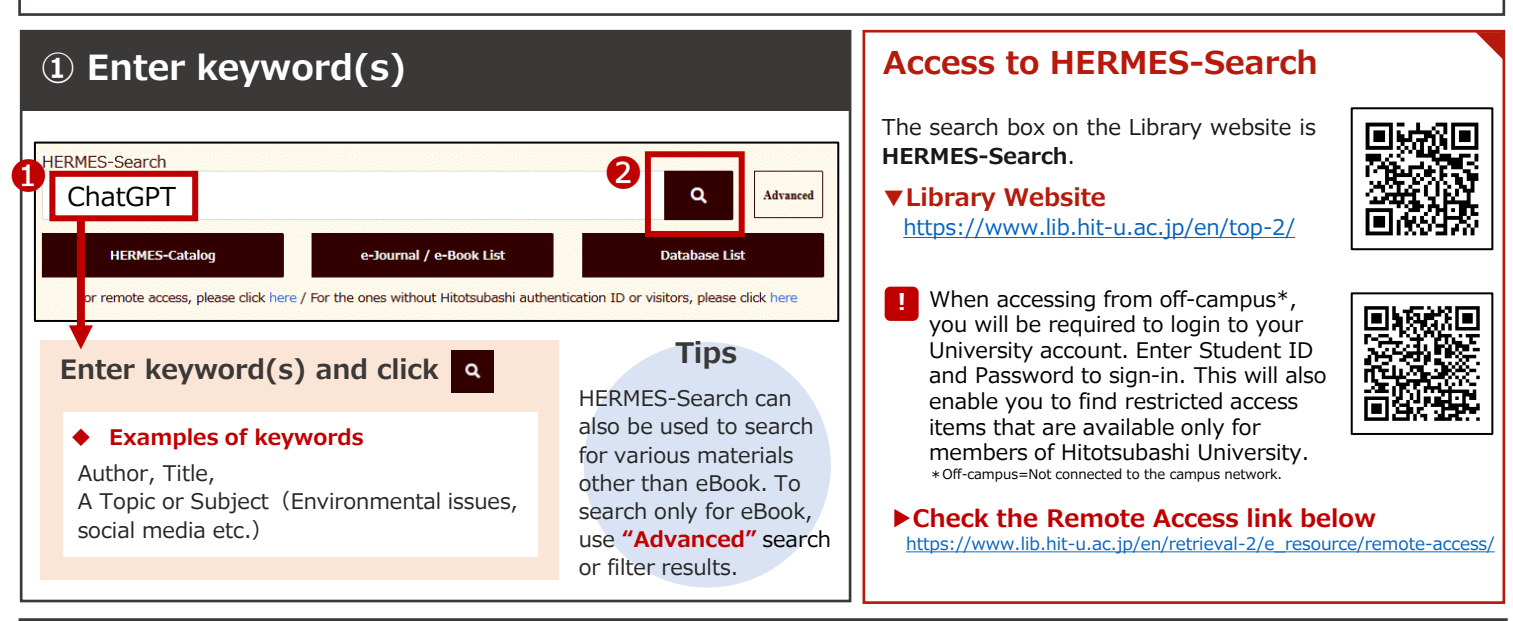

#### **②** Select an item from a Search Result List

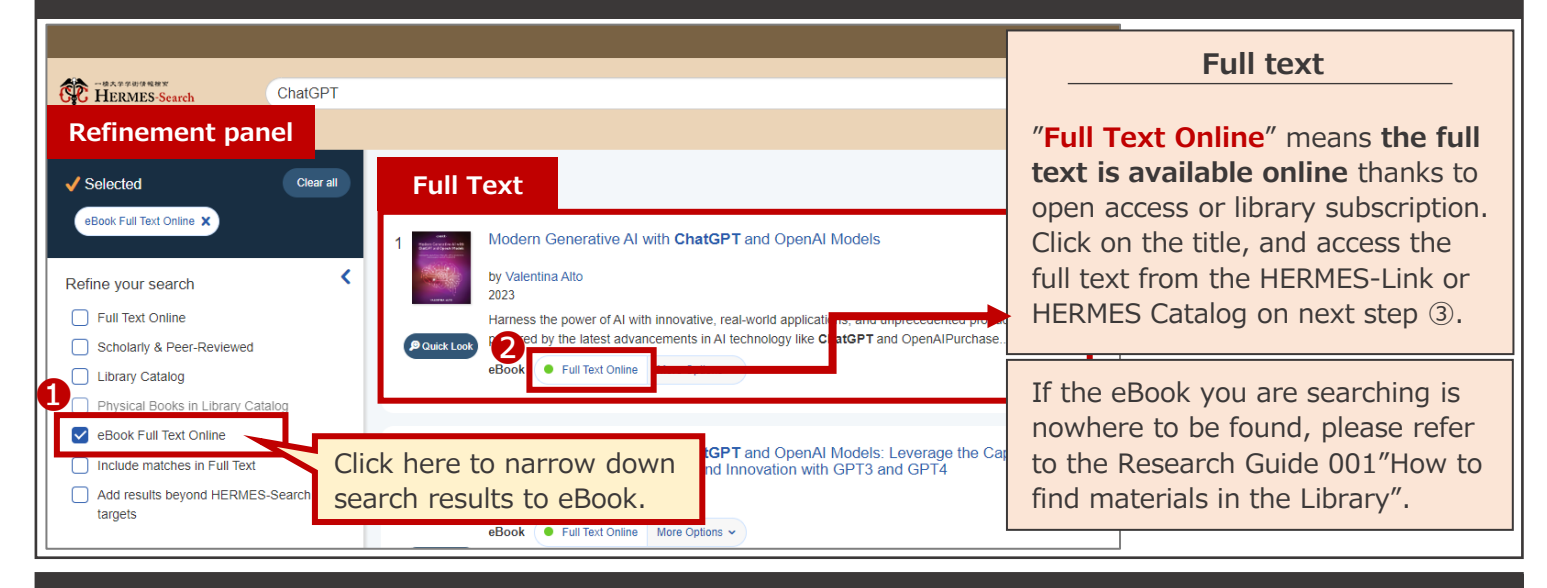

### 3 Access to full text (The display varies depending on eBooks' availability)

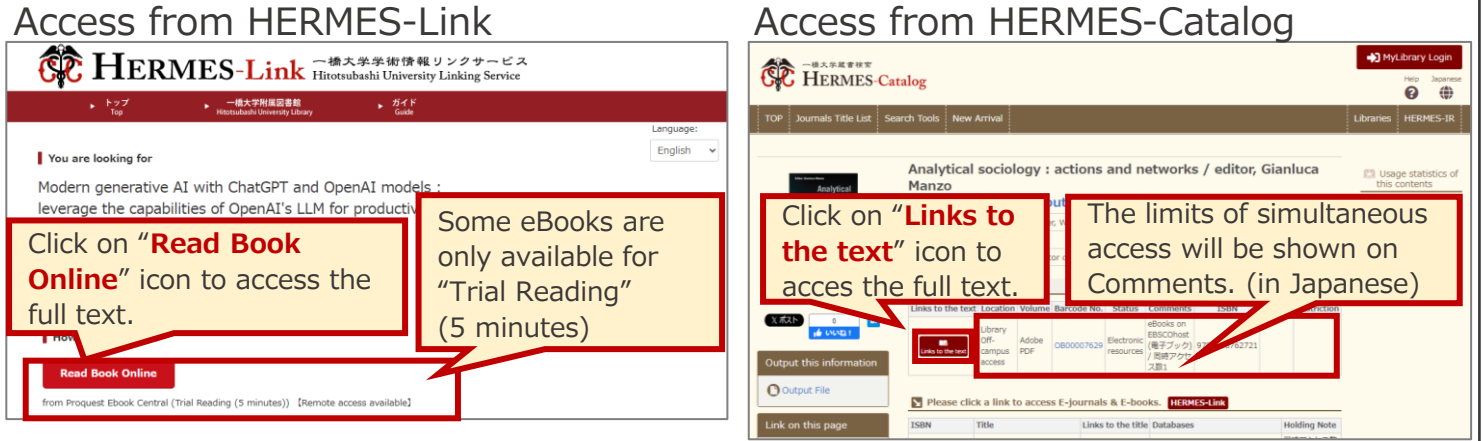

Please refer to the reverse side on how to browse and download eBook from publisher's website.

Finding eBooks

## Method 2 : Use "e-Journal / e-Book List"

If you are searching for specific eBook, we recommend using e-Journal / e-Book List.

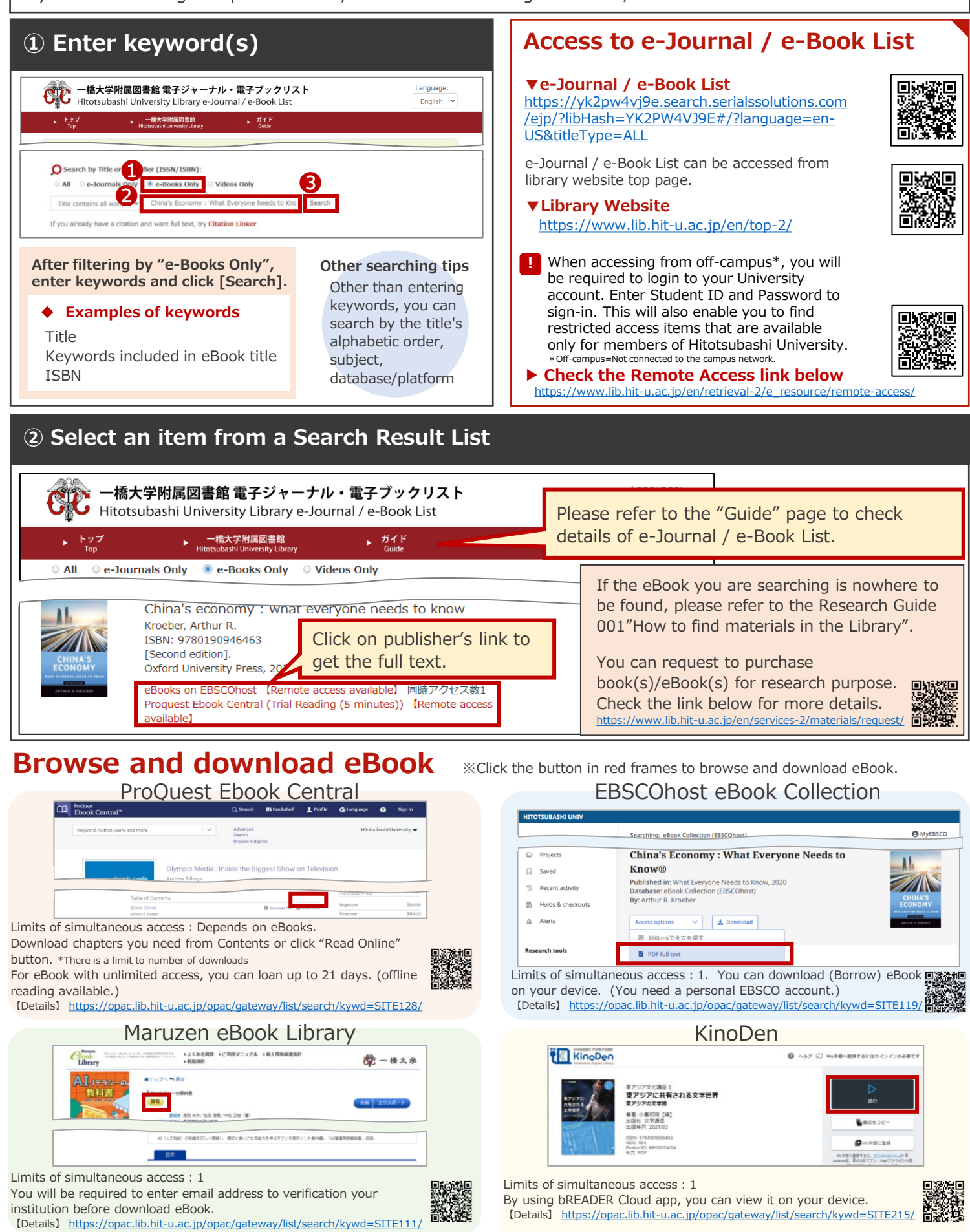

- Only major eBook publications are listed above.
- - Download availability and limits of simultaneous access depends on titles. • If the limit of simultaneous access is 1, it can only be accessed by 1 user at a time.
    - So, please don't forget to close the window after use.